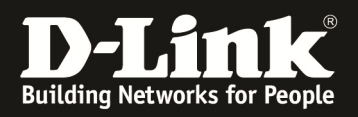

# HowTo configure Web-based access control (WAC) on DGS-1510-series

## **Table of Contents**

| Object]       | 1 |
|---------------|---|
| Overview]     | 1 |
| Topology]     | 1 |
| Device]       | 1 |
| Configure1    | 1 |
| Verification] | 2 |

# [Object]

User surf Internet on authentication port of DUT via Local (RADIUS) method and successfully browse *Google.com*.

# [Overview]

When users would like to browse web screen (e.g., http://www.google.com) through the web browser (e.g., IE), and when the switch detects HTTP packets and this port is unauthenticated, the browser will pop out username/password screen to query users. If the user passes the authentication process, it means this port is authenticated, and user can access the network.

# [Topology]

Radius Server ------ (p28) DGS-1510-28P (p15) ----- Client 192.168.10.100 192.168.10.6 DHCP

## [Device]

#### DGS-1510-Series FW:1.21.005

## [Configure]

#### Step 1

Assign random Vitual IP 2.2.2.2 to authenticate web page then randomly assign redirect path ,in this case ,we use "<u>http://google.com</u>".

web-auth virtual-ip ipv4 2.2.2.2

web-auth success redirect-path http://google.com

## Step 2

Enable global state of WAC fuction and the fuction of port15 of DUT:

con t web-auth system-auth-control //global state interface eth1/0/15 web-auth enable exit

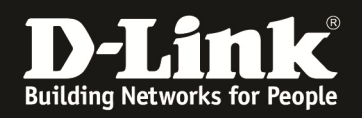

#### Step 3

Enable global state of AAA and set AAA method of Web authentication to **local** then enable it state.

con t

aaa new-model //enable AAA global state aaa authentication web-auth default local radius-server host 192.168.10.100 key 123456 // Radius Server aaa authentication web-auth default group radius // ONLY when using Radius Authentication, then Step 4 not necessary

## Step 4

Assign username and password to Local database, in this case, we use admin/admin.

authentication username USER password USER vlan <VID>

#### [Verification]

1.when PC access to Internet ,you will see this authentication page:

| ▶ http://10.90.90.92/form/Lo × ▼ ▶ 10.90.90.91 × ▼ ▶ 訪問 - Y | /ahoo奇摩字典 × 🏼 🗋 🖡  | 暖私權設定發生錯誤 ×           | Authentication Login | ×                   | -             |              |
|-------------------------------------------------------------|--------------------|-----------------------|----------------------|---------------------|---------------|--------------|
| ← → C ff 🗋 2.2.2.2/www/AuthLogin.html                       |                    |                       |                      |                     |               | 5 ☆ <b>=</b> |
| 🏥 應用程式 🊖 Bookmarks 🗋 portal.dlink.com.tw 🤱 Google 翻譯 🧰 CCNA | A 🚯 鳥哥的 Linux 私房…  | 🗋 PMD 🔰 Yahoo奇摩=      | 字典 🍫 網路管理相關問答 …      | W Power over Ethern | 🔀 Network 討論版 | » 🧀 其他書籤     |
|                                                             |                    |                       |                      |                     |               |              |
|                                                             |                    |                       |                      |                     |               |              |
|                                                             |                    |                       |                      |                     |               |              |
|                                                             |                    |                       |                      |                     |               |              |
|                                                             | Cur                | rrent Status: Un-Auth | enticated            |                     |               |              |
|                                                             | Authentication Log | in                    |                      |                     |               |              |
|                                                             | User Na            | ame (                 |                      |                     |               |              |
|                                                             | Passwo             | ord                   |                      |                     |               |              |
|                                                             |                    |                       | Enter Clear          |                     |               |              |
|                                                             |                    |                       |                      |                     |               |              |
|                                                             | Logout From The N  | etwork                |                      |                     |               |              |
|                                                             |                    |                       | Logout               |                     |               |              |
|                                                             |                    |                       |                      |                     |               |              |
|                                                             |                    |                       |                      |                     |               |              |
|                                                             |                    |                       |                      |                     |               |              |
|                                                             |                    |                       |                      |                     |               |              |
|                                                             |                    |                       |                      |                     |               |              |
|                                                             |                    |                       |                      |                     |               |              |
|                                                             |                    |                       |                      |                     |               |              |
|                                                             |                    |                       |                      |                     |               |              |
|                                                             |                    |                       |                      |                     |               |              |
|                                                             |                    |                       |                      |                     |               |              |
|                                                             |                    |                       |                      |                     |               |              |

2.After input the pre-define username and password(f.e. user /user ),you can login successfully then redirect to the pre-define path "http://google.com".

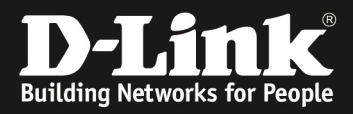

| <u>2.2</u>  | 2.2/www/waiting_/                | Auth.html             |                      |                |                       |                      |                         |
|-------------|----------------------------------|-----------------------|----------------------|----------------|-----------------------|----------------------|-------------------------|
| kmarks      | 🗋 portal.dlink.com.tw            | 🗛 Google 翻譯           | CCNA                 | <b>(5)</b> 鳥哥的 | 2.2.2.2 的網頁顯示         |                      | × 問答…                   |
|             |                                  |                       |                      |                | You have successfully | logged in.           |                         |
|             |                                  |                       |                      |                |                       |                      |                         |
|             |                                  |                       |                      |                |                       |                      | 確定                      |
|             |                                  |                       |                      |                | Current Sta           | tue: Un Author       | tiontod                 |
|             |                                  |                       |                      |                | Current Sta           | itus. On-Autrien     | licaleu                 |
|             |                                  |                       |                      | Authentic      | ation Login           |                      |                         |
|             |                                  |                       |                      |                | User Name             | admin                |                         |
|             |                                  |                       |                      |                | Password              |                      |                         |
|             |                                  |                       |                      |                |                       |                      | Enter Clear             |
|             |                                  |                       | L                    |                |                       |                      |                         |
|             |                                  |                       |                      |                |                       |                      |                         |
|             |                                  |                       |                      | Logout Fr      | om The Network        |                      |                         |
|             |                                  |                       |                      |                |                       |                      | Logout                  |
|             |                                  |                       | L                    |                |                       |                      |                         |
|             |                                  |                       |                      |                |                       |                      |                         |
| http://10.9 | 90.90.92/form/Lo × D 10.90.90.91 | × 💙 訪問 – Ya           | hoo奇摩字具 ×            | Yahoo奇摩字典      | × G Google            | ×                    |                         |
| ⇒C          | https://www.google.com           | m.tw/?gfe_rd=cr&ei=UZ | P6VbP9I4bf8ge        | N17vYCw&gws_   | rd=ssl                |                      | Q 🖣 S                   |
| 總用程式        | Bookmarks portal.dlink.com.tw    | CCNA                  | ⑤馬哥的 Linux 和<br>···· | 159 🕒 PMD 🛐    | Yanoo奇摩子典 🍫 網路管理相關問答  | ···· W Powe 您要讓 Goog | le Chrome 儲存您在這個網站設定的密( |
| ogle+       | 搜寻 圖片 地圖 Play You                | Tube 新聞 Gmail 更       | 哆-                   |                |                       | admin                |                         |
|             |                                  |                       |                      |                |                       |                      | 磁存密碼 不需要 ▼              |
|             |                                  |                       |                      |                |                       |                      |                         |
|             |                                  |                       |                      |                |                       |                      |                         |
|             |                                  |                       |                      |                |                       |                      |                         |
|             |                                  |                       |                      |                |                       |                      |                         |
|             |                                  |                       |                      |                |                       |                      |                         |
|             |                                  |                       |                      |                |                       |                      |                         |
|             |                                  |                       |                      | -0             |                       |                      |                         |
|             |                                  |                       |                      |                | <b>UYIC</b>           |                      |                         |
|             |                                  |                       |                      |                | ● 台灣                  |                      |                         |
|             |                                  |                       |                      |                |                       |                      |                         |
|             |                                  | 1                     |                      |                |                       | J                    |                         |
|             |                                  |                       |                      |                |                       |                      |                         |
|             |                                  |                       |                      |                |                       |                      |                         |
|             |                                  |                       |                      | Google 搜       | 尋 好手氣                 |                      |                         |
|             |                                  |                       |                      |                |                       |                      |                         |
|             |                                  |                       |                      |                |                       |                      |                         |
|             |                                  |                       |                      |                |                       |                      |                         |
|             |                                  |                       |                      |                |                       |                      |                         |

3.Show WAC info(You can see the PC's MAC)

Switch#sh authentication sessions wac Interface: eth1/0/5 MAC Address: 44-39-C4-4F-08-B5 Authentication VLAN: 1 Authentication State: Success Accounting Session ID: 0000000000B Authentication Username: admin Client IP Address: 192.166.12.88 Aging Time: 1949 sec Method State WEB-based Access Control: Success, Selected Total Authenticating Hosts: 0 Total Authenticated Hosts: 1 Total Blocked Hosts: 0